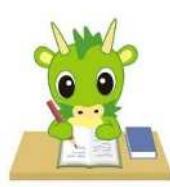

令和6年度埼玉県公立高等学校入学者選抜

# さいたま市立高等学校に係る志願先変更

令和6年2月

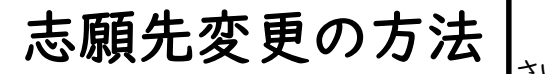

さいたま市教育委員会高校教育課 問合せ先 048-829-1671(直通)

さいたま市立高校に係る志願先変更は以下の4パターンに分類できます。

1 さいたま市立高校からさいたま市立高校へ志願先変更を行う場合(大宮北高校→大宮北高校での変更を除く) (本冊子pp.2~6)

| さいたま市立浦和高校 ────                      | さいたま市立浦和南高校<br>さいたま市立大宮北高校(普通科)<br>さいたま市立大宮北高校(理数科) |
|--------------------------------------|-----------------------------------------------------|
| さいたま市立浦和南高校 ────                     | さいたま市立浦和高校<br>さいたま市立大宮北高校(普通科)<br>さいたま市立大宮北高校(理数科)  |
| さいたま市立大宮北高校(普通科)<br>さいたま市立大宮北高校(理数科) | さいたま市立浦和高校<br>さいたま市立浦和南高校                           |

2 さいたま市立大宮北高校内において普通科、理数科間の志望学科の変更や新たに第二志望の変更等を行う場合 (本冊子pp.7~10)

|                  | さいたま市立大宮北高校 (普通科)     |
|------------------|-----------------------|
| さいたま市立大宮北高校(普通科) | <br>さいたま市立大宮北高校(理数科)  |
| さいたま市立大宮北高校(理数科) | さいたま市立大宮北高校(第二志望を変更等) |

3 埼玉県立高校、川口市立高校、川越市立高校からさいたま市立高校へ志願先変更を行う場合

(本冊子pp.11~17)

|                      | さいたま市立浦和高校         |
|----------------------|--------------------|
| (さいたま市立高校以外の)        | さいたま市立浦和南高校        |
| 埼玉県立高校、川口市立高校、川越市立高校 | ・ さいたま市立大宮北高校(普通科) |
|                      | さいたま市立大宮北高校(理数科)   |

4 さいたま市立高校から埼玉県立高校、川口市立高校、川越市立高校へ志願先変更を行う場合

(本冊子p.17)

| さいたま市立浦和高校       |                           |
|------------------|---------------------------|
| さいたま市立浦和南高校      | (さいたま市立高校以外の)             |
| さいたま市立大宮北高校(普通科) | →→→→ 埼玉県立高校、川口市立高校、川越市立高校 |
| さいたま市立大宮北高校(理数科) |                           |

# I さいたま市立高校からさいたま市立高校へ志願先変更を行う場合(2 大宮北高校内での志願先変更を除く) 事前準備

- ・「様式8 志願先変更願」を在籍中学校で発行してもらいます。中学校長の職印が押印されている必要があります。 ・「新たな調査書」を在籍中学校で発行してもらいます。
- ・受検番号が付番済の「出願済受検票」を印刷しておきます。印刷は2月13日(火)の15時から可能です。

・志願先変更したいさいたま市立高校(新たな出願校)のホームページから出願サイトに接続し、出願手続きを行います。各

- 自で「新たな出願校の願書」を印刷します。(以下の(1)~(8)の作業を新たに志願した学校に行く前に、行います。)
- ・さいたま市指定の「納付書兼領収書」を準備する必要はありません。

#### (1) 志願先変更したいさいたま市立高校(新たな出願校)のホームページから出願サイトに入ります。

○「ログイン画面」で登録されたメールアドレス、パスワードを入力し、「ログイン」ボタンをクリックしてください。マイページが 表示されます。以下、画面の指示に従って、入力してください。(出願方法p.5参照)

(2)マイページから「新規申込手続き」へと進み、出願手続を行ってください。(出願方法p.6参照)

#### (3) 入試区分で、希望する「志願先変更」を選択し、「次へ」をクリックしてください。

○「帰国生徒特別選抜」による募集を希望する志願者は、ここであてはまる区分を選択してください。 ※「不登校の生徒などを対象とした特別な選抜」「学力検査等の際配慮を要する措置」の希望に関しては、次ページ以降 で確認します。

| 募集区分選択 |      |           |              |            |           |        |
|--------|------|-----------|--------------|------------|-----------|--------|
|        |      |           |              |            |           |        |
|        | 募集区分 | 【全日制】一般募  | 集(申込期間:1/18/ | ~2/9)      |           |        |
|        |      | 選んでください   |              |            |           |        |
|        |      | 【全日制】 一般募 | 集(申込期間:1/18  | 3∼2/9)     | 0. 0/0)   |        |
|        |      | 【全日制】志願先  | 変更(申込期間:2/   | 13~2/15)   | 8~2/4     |        |
| お知らせ   |      | 【全日制】志願先  | 変更(帰国生徒特別    | 選抜)(申込期間:2 | /13~2/15) | 試区分を選択 |

(4) 規約画面の内容を確認し、下までスクロールし、「同意して次へ」をクリックしてください。

| Step1 募集区分遣択                                          | 現約同意確認 (最後までスクロールしてお読みください)                                                                                                    |                            |
|-------------------------------------------------------|----------------------------------------------------------------------------------------------------|----------------------------|
|                                                       | 利用規約および個人情報の取り扱い                                                                                                    |                            |
| ● 新集区分进校<br>■集2                                       | <ul> <li>利用規約</li> <li>第1条(木規約の範囲)</li> <li>木規約(メーインターネット出版(除書出力)サービス」(以下、「当サイト」といいます。)の利用に関し、お客様と「当サイト」の選当者である三要統制して3株式会社(以下、「三要<br/>税利して51といいます、)との部の本サービスの利用に関わる<br/>一切の関係に適用されるものとします。</li> </ul>                              |                            |
| ■ お知らせ<br>お弟主要の入力は2月13日(20:00<br>第回ての手術は、2月14日(34)~15 | 第2条(備定コンビニ、金融機関及びクレジットカード)<br>が客様が「当サイト」で甲に決まれた料金の芝払いを取り扱うコ<br>ンビニエンス人下か。金融機関及びジレジットカードは以下の<br>通りです。フレジットカードでの会甲込みの場合、決測処理の<br>自動化により、お申込み時に記入されたクレジットカード情報<br>は、決測が行会社(低的ペイメントゲートワユイ権を会社また<br>は株式会社ペイジェント)のシステムに直接送信され、処理され<br>サイ | いちばん下までスクロール<br>させてから、クリック |
|                                                       | 田原したに、                                                                                                    |                            |

### (5-①)出願情報の入力(志願者情報入力)

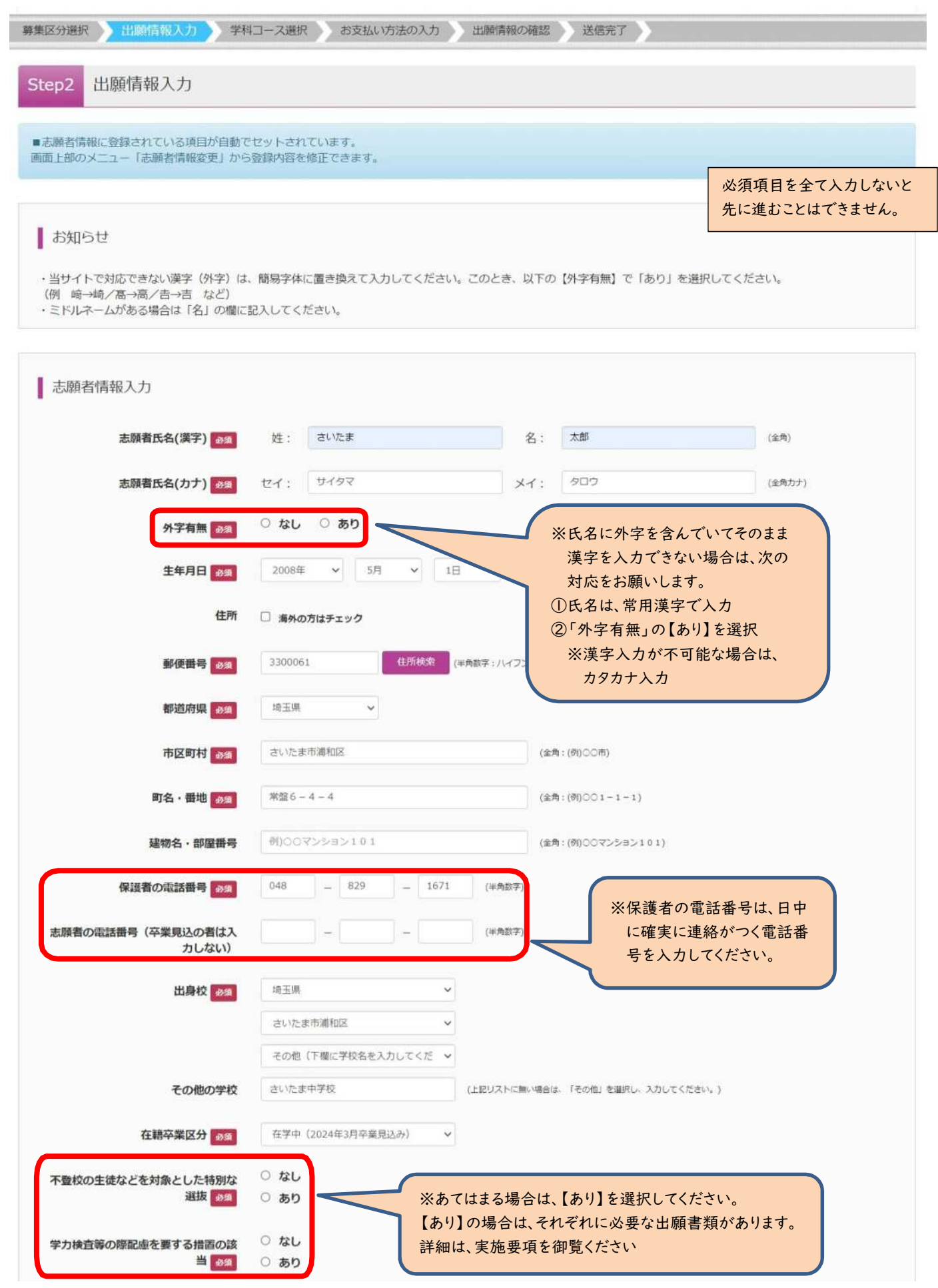

# (5-②)出願情報の入力(保護者情報入力)

〇必須項目を入力し、「学科コース選択画面へ」をクリックしてください。

| 网络武女川田学                                                                                                    | an an                                                                                                    | 4                                                                     | 100.000                                          | (0.8)  |
|----------------------------------------------------------------------------------------------------|----------------------------------------------------------------------------------------------------|-----------------------------------------------------------------------|--------------------------------------------------|--------|
| 保護者氏名(漢子) 於旗                                                                                                    | 狂: 何日434                                                                                                    | 名:                                                                    | 42146                                            | (至門)   |
| 保護者氏名(カナ) 的国                                                                                                    | セイ: 例ミライ                                                                                                    | *1:                                                                   | 町)カオル                                            | (全角カナ) |
| 住所                                                                                                    | <ul> <li>志願者と同じ住所の場合はチェック</li> <li>海外の方はチェック</li> </ul>                                                                                                    |                                                                       |                                                  |        |
| 郵使器号 約3                                                                                                    | 1234567 但所被忠                                                                                                    | (半角数字:ハイフンなし7桁                                                        | 0                                                |        |
| 都道府渠 83                                                                                                    | 謝んでください 🖌                                                                                                    |                                                                       |                                                  |        |
| 市区町村の雪                                                                                                    | #000#                                                                                                    | (2R                                                                   | 1:(別)〇〇市)                                        |        |
| 町名・番地 👦                                                                                                    | (ff)⊙©1−1−1                                                                                                    | (2.5                                                                  | t:(ðl)○○1-1-1)                                   |        |
|                                                                                                    | allowers a set of a l                                                                                                    | (0.0                                                                  | - /80/00722/ai/10/11                             |        |
| <sup>編物名・部座曲号</sup><br>)学科コース選択                                                                                                    | 例)0073545101                                                                                                    | 4コース選択画商へ                                                             | 21/19/00                                         |        |
| 編物名・部曜曲号<br>)学科コース選択<br>5願した高等学校の校種で「<br>20分選択 出験情報入力 学科コー                                                                                                    | 戻る         第           さいたま市立」を選択する           ス選択         お支払い方法の入力         当                                                                                                    | 4コース選択画面へ<br>5。<br>顕情報の確認 ジ                                           | (10)00000000000000000000000000000000000          |        |
| <sup>編物名・部曜曲号</sup><br>) 学科コース選択<br>5.願した高等学校の校種で「<br><sup>25</sup> 分選択 出願情報入力 学科コー<br>ep3 学科コース選択                                                                                                    | 戻る 第     で     べ     で     さいたま市立」を選択する     ス     武     水     あ     支払い方法の入力      よ                                                                                                    | 4コース選択画面へ<br>5。                                                       | (10)0007557007)                                  |        |
| 編物名・部曜曲号 ) 学科コース選択<br>5.願した高等学校の校種で「<br>257選択 出願情報入力 学科コー<br>2693 学科コース選択<br>学科コース検索                                                                                                    |                                                                                                    | 4コース選択画面へ<br>5。<br>29(清報の確認) 2                                        | 4(g)(200555700)                                  |        |
| 編物名・部曜曲号 ) 学科コース選択  5.願した高等学校の校種で「 55.分選択 2.出願情報入力 デ科コー  1.1003 デ科コース選択  2.1100 学科コース選択  1.1100 2.1100 2.110 2 |                                                                                                    | 4コース選択画面へ<br>5。<br>線情報の確認 2                                           | 219920000000000000000000000000000000000          |        |
| 編物名・部曜曲号 ) 学科コース選択 5.願した高等学校の校種で「 25分選択 出願情報入力 学科コー 2003 学科コース選択 学科コース検索 出願する学科コースを検索し、画面中段の選択 募集区分 (                                                                                                    | (ア) (ア) (ア) (ア) (ア) (ア) (ア) (ア) (ア) (P) (P) (P) (P) (P) (P) (P) (P) (P) (P                                                                                                    | 4コース選択画面へ<br>5。<br>線情報の確認 2                                           | 21992<br>2197<br>MG完了                            |        |
| 編物名・部曜曲号 ) 学科コース選択  志願した高等学校の校種で「  医分選択 出願情報入力 学科コー  で93 学科コース選択  学科コース検索  出願する学科コースを検索し、画面中段の選択  募集区分 (  試験日                                                                                                    | (ア)     (ア)       (ア)     (ア)       (ア)     (ア)       (ア)     (ア)       (ア)     (ア)       (ア)     (ア)       (ア)     (ア)       (ア)     (ア)       (ア)     (ア)       (ア)     (ア)       (ア)     (ア)       (ア)     (ア)       (ア)     (ア)       (ア)     (P)       (ア)     (P)       (P)     (P)       (P)     ( | <ul> <li>4コース選択画面へ</li> <li>5。</li> <li>4頭情報の確認</li> <li>3</li> </ul> | A ((n) SC () S ( ) ( ) ( ) ( ) ( ) ( ) ( ) ( ) ( |        |

(大宮北高校へ志願先変更する場合は、以下の画面となります。大宮北高校の第1志望の学科コースを選択する必要があります。)

| 学科コース検索             |               |                |          |                              |
|---------------------|---------------|----------------|----------|------------------------------|
| 顕する学科コースを検索し、画面中段の道 | 選択ボタンを押してください | ۲ <sub>0</sub> |          |                              |
| 募集区分                | 【全日制】志願先変更    |                |          |                              |
| 試驗日                 | 2月21日         |                | ~        |                              |
| 先に志願した高等学校          | 選んでください       | ~              |          | 大宮北高校へ志願先変更の場合は、             |
| 第1志望                | 選んでください       | ~              | $ \prec$ | 大宮北高校の第1志望の学科コー<br>スの選択が必要です |

### (6-2)学科コース選択

○表示される学科コースに間違いがなければ、「選択」をクリックしてください。

| 学科コース検索                                      |                                 |                                                                                                    |               |
|----------------------------------------------|---------------------------------|----------------------------------------------------------------------------------------------------|---------------|
| 出願する学科コースを検索し、画面中段の)<br>(同時に複数出願する場合は、繰り返し検; | 産択ボタンを押してください。<br>泰・追加を行ってください) |                                                                                                    |               |
| 募集区分                                         | 【全日制】志願先変更                      |                                                                                                    |               |
| 試験日                                          | 2月21日 🗸                         |                                                                                                    |               |
| 先に志願した高等学校                                   | さいたま市立                          |                                                                                                    |               |
| 索された学科コース                                    |                                 |                                                                                                    |               |
| 事集区分                                         | 学科コース名                          | 選択                                                                                                    | 711.00        |
|                                              | 神深刻 (ナロたままかわたか声)                | at in the second second s | <b>-</b> 9999 |

# (6-③)学科コース選択

○選択される学科コースに間違いがなければ、「お支払い画面へ」をクリックしてください。

| <b>身集区分</b><br>【全日制】志願先変更 | 学科コース名<br>普通科 (さいたま市立から変更)       | 選択解除                     |
|---------------------------|----------------------------------|--------------------------|
|                           |                                  |                          |
| 形活学科コース                   |                                  |                          |
| 集区分                       | 学科コース名                           |                          |
| お知らせ                      |                                  |                          |
| ここまでに入力した内容の確認・印刷を行       | うには、「保存して中断する」ボタンを押し、マイページの「申込確感 | 2] ボタンから「申込内容確認書」を取得します。 |
| 確認後、変更がない場合は、マイページの       | 「続きから」手続きを再開し、お支払い画面へお波 クリック     |                          |

○大宮北高校の場合は、第2志望で志願する学科コースを選択し、「お支払い画面へ」をクリックしてください。 ※第2志望がない場合は、「志望なし」を選択してください。

| 募集区分                                        | 学科コース名                                          |
|---------------------------------------------|-------------------------------------------------|
| 第1志望 普通科                                    | ①第2志望で志願する学科コースを選                               |
| <b>第2志望 砂第</b> 埋数科<br>選んでくださ<br>埋数料<br>志駅なし |                                                 |
| お知らせ<br>※ここまでに入力した内容の確認・印刷を行うには、「保          | して中断する」ボタンを押し、マイページの「申込確認」ボタンから「申込内容確認書」を取得します。 |

#### (7-①)入学選考手数料の支払い方法については、出願手続と同様の手順で行います。(出願方法pp.14~17参照)

〇入学選考手数料の支払いについては、入学選考手数料は納付書で既に支払済のため、「お支払いなし」となります。「確認 画面へ」をクリックしてください。

| tep4      | お支払い方法の入力                                        |                 |
|-----------|--------------------------------------------------|-----------------|
| 学科        | コース名                                             |                 |
| 募集区分      | <del>}</del>                                     | 学科コース名          |
| 【全日制      | 】志願先変更                                           | 普通科(さいたま市立から変更) |
| お支<br>※お支 | 出しい方法の選択<br>出い方法により事務手数料が異なりますので、事務手数料を確認しお手続きして | ください。           |
| وَتِه ه   | を払いなし                                            |                 |
|           |                                                  | <u>2199</u>     |
|           | 戻る                                               | 確認画面へ           |

### (7-2)出願情報の確認

〇内容に間違いなければ、チェックボックスにチェックを全て入れて、「上記内容で申込む」をクリックしてください。

| 首通科(さいたま市立から変更)               | しか                                        |
|-------------------------------|-------------------------------------------|
| 志则者情報                         |                                           |
| 志願者氏名(漢字)は志願者本人の氏名ですか         |                                           |
| 生年月日 は志願者本人の生年月日ですか           |                                           |
| 住所は全て入力されていますか(入力可能文字数を超える場合) | (2)クリックをして申込みをします。以降、<br>志願者によるデータの修正はできな |
| -                             | くなるため、必ず内容を確認して申し                         |

(8) 入学願書·受検票の印刷方法については、出願手続と同様の手順で行います。(出願方法pp.18~20 参照)

※入学願書は、新たな出願校へ持参するため必要になります。この時点で印刷をします。 ※受検票は、令和6年2月16日(金)正午以降に各自で印刷して、検査日当日に持参してください。

#### 出願済校での手続き

- (1)「様式8 志願先変更願」、受検番号が付番済の「出願済受検票」を持参して提出します。
- (2)「様式9 志願先変更証明書」を受領します。

#### 新たな出願校での手続き

- (1)「様式9 志願先変更証明書」、「新たな調査書」、「新たな入学願書」を持参して提出します。
- (2) 受検票は、令和6年2月16日(金) 正午以降に各自で印刷して、検査日当日に持参してください。

### 2 さいたま市立大宮北高校において普通科、理数科間の志望学科の変更や第二志望の変更を行う場合

#### 事前準備

- ・「様式8 志願先変更願」を在籍中学校で発行してもらいます。中学校長の職印が押印されている必要があります。 ・「新たな調査書」は必要ありません。
- ・受検番号が付番済の「出願済受検票」を印刷しておきます。印刷は2月13日(火)の15時から可能です。 ・さいたま市指定の「納付書兼領収書」を準備する必要はありません。

#### 大宮北高校での手続き

#### (1)「様式8 志願先変更願」、受検番号が付番済の「出願済受検票」を大宮北高校に持参して提出します。

大宮北高校の窓口に用意されているパソコンを使用し、出願サイトに接続し、出願手続きを行います。窓口に用意されている プリンタで「新たな出願校の願書」を印刷し提出します。(以下の(2)~(9)の作業を大宮北高校の窓口で行います。)

#### (2) 大宮北高校の窓口に用意されているパソコンから出願サイトに入ります。

○「ログイン画面」で登録されたメールアドレス、パスワードを入力し、「ログイン」ボタンをクリックしてください。マイページが 表示されます。以下、画面の指示に従って、入力してください。(出願方法p.5参照)

#### (3)マイページから「新規申込手続き」へと進み、出願手続を行ってください。(出願方法p.6参照)

#### (4) 入試区分で、希望する「志願先変更」を選択し、「次へ」をクリックしてください。

| SESSEE / J ALL V        |                                                                |
|-------------------------|----------------------------------------------------------------|
|                         |                                                                |
| 募集区分 【全日                | 1] 一般募集(申込期間:1/18~2/9) ~                                       |
| 通んで                     | にださい                                                           |
| (2E                     | J] 一般募集(申込期間:1/18~2/9)<br>J] 一般募集(帰居生結時2) (第3) (申込期間・1/18~2/9) |
| 【全日<br>】<br>お知らせ<br>【全日 | nl 志藤先変更(申込期間:2/13~2/15)<br>nl 志藤先変更(帰国生徒特別通抜)(申込期間:2/13~2/15) |

○「帰国生徒特別選抜」による募集を希望する志願者は、ここであてはまる区分を選択してください。 ※「不登校の生徒などを対象とした特別な選抜」「学力検査等の際配慮を要する措置」の希望に関しては、次ページ以降 で確認します。

#### (5) 規約画面の内容を確認し、下までスクロールし、「同意して次へ」をクリックしてください。

|                 | 規約同意確認 (最後までスクロールしてお読みください)                                                                                                    |                            |
|-----------------|----------------------------------------------------------------------------------------------------|----------------------------|
| Step1 弊集区分遣职    | ■ 利用規約および個人情報の取り扱い                                                                                                    |                            |
| I BERDER<br>BER | ● 利用規約<br>第1集(本規約の知識)<br>未満的は、「インターネット比較(原面広力)サービス」(以<br>下、「世サイト」といいます。)の利用に関し、お客様と「当<br>サイト」の運営者である三数規約とを見または、「二重<br>細則してき」といいます。)の利用に関わる<br>細則のなら」といいます。)の利用に関わる<br>一切の関係に適用されるものとします。                                              |                            |
| ANNEST          | 第2条(施定コンビニ、金融構成及びクレジットカード)<br>お客様が「当がイト」で申し込まれた特徴の支払い地数の扱うコ<br>ンビニエンスストア、金融機関及びクレジットカードに以下の<br>通りです、クレジットカードでのお申込みの場合、決測時間の<br>回動化によった、の申込み得に広えれたクレジットカード情報<br>は、決測行行会社(2400ペイメントゲートウェイ和気会社また<br>は気気会社ペイジェント)のラステムに面積送得され、範疇され<br>キャグ | いちばん下までスクロー<br>ルさせてから、クリック |
|                 | 調整したない 「日本日本                                                                                                    |                            |

# (6-①)出願情報の入力(志願者情報入力)

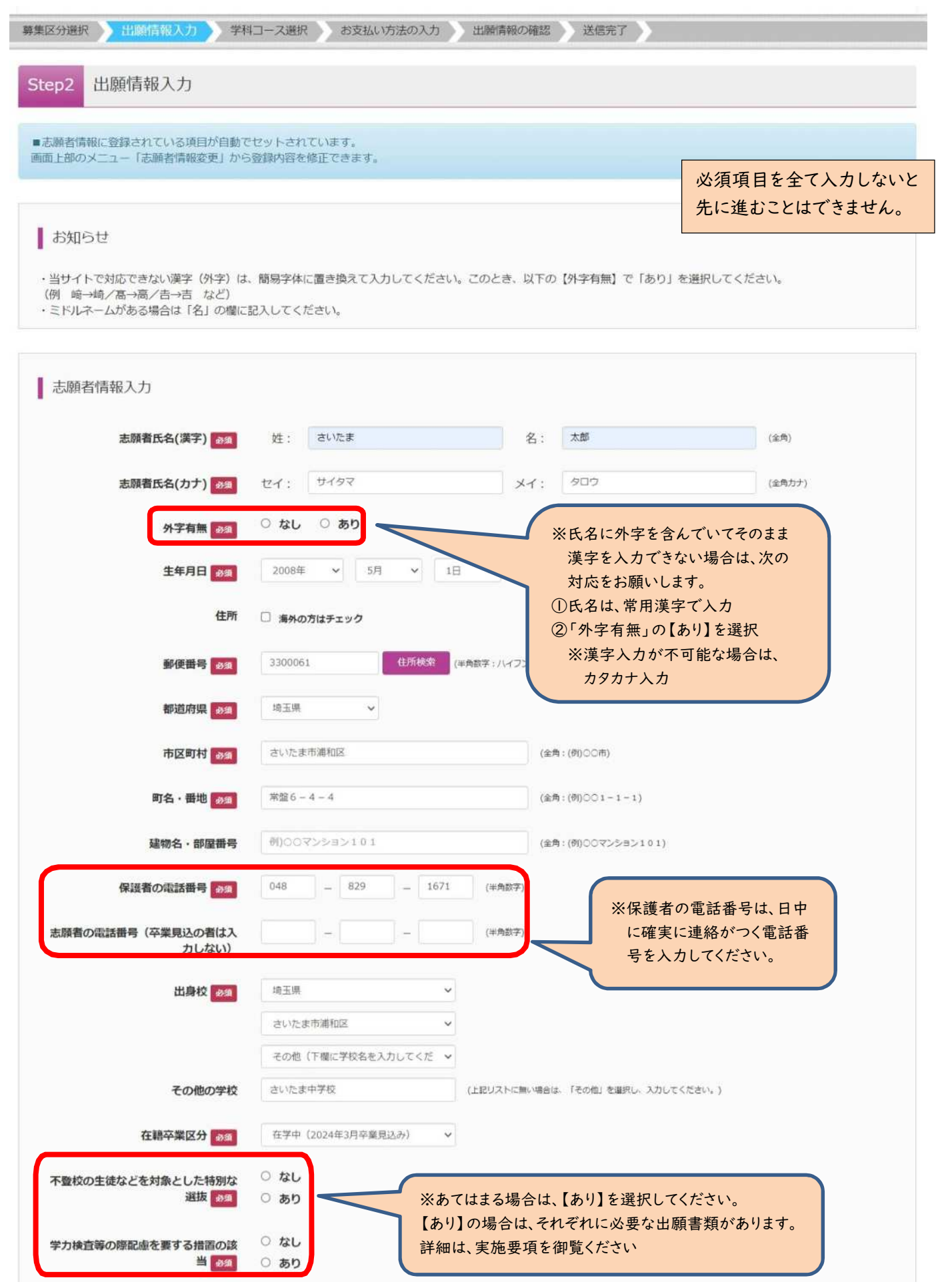

### (6-②)出願情報の入力(保護者情報入力)

○必須項目を入力し、「学科コース選択画面へ」をクリックしてください。

| 保護者氏名(漢字) 18個 | 姓: 例)未来                                             | 名:                  | (1)) 満          | (全角)   |
|---------------|-----------------------------------------------------|---------------------|-----------------|--------|
| 保護者氏名(カナ) 必須  | セイ: 例)ミライ                                           | ×1:                 | (明)カオル          | (全角力ナ) |
| 住所            | <ul> <li>志願者と同じ住所の場合は</li> <li>海外の方はチェック</li> </ul> | チェック                |                 |        |
| 郵使番号 83       | 1234567                                             | 住所核由 (単角数学:ハイフンなし7桁 | )               |        |
| 都道府渠。會會       | 謝んでください 🗸                                           |                     |                 |        |
| 市区町村 👦        | 例)00市                                               | (全月                 | :(创)〇〇市)        |        |
| 町名・番地 👦       | Ø()OC1−1−1                                          | (金月                 | : (例)○○1-1-1)   |        |
| 1949 A STREET | #D007>>=>101                                        | (27                 | :(例)00マンション101) |        |

### (7-①)学科コース選択

〇先に志願した高等学校の校種で「さいたま市立」を選択する。新たに出願する第1志望の学科コースを選択する必要があり ます。

| 幕準区分選択 出開情報入力 学科    | コース選択          | 防法の入力 | 「開情報の確認」 | 送信完了            |    |
|---------------------|----------------|-------|----------|-----------------|----|
| Step3 子科コース選択       |                |       |          |                 |    |
| 学科コース検索             |                |       |          |                 |    |
| 出願する学科コースを検索し、画面中段の | 2週択ボタンを押してください | J.    |          |                 |    |
| 發集区分                | 【全日制】志願先変更     |       |          |                 |    |
| 試驗日                 | 2月21日          |       | *        |                 |    |
| 先に志願した高等学校          | 進んでください        | v     |          | 大宮北高校へ新たに出願する、第 | 志望 |
| 第1志望                | 選んでください        | ~     |          | の字科コースの選択が必要です。 |    |

# (7-②)学科コース選択

○表示される学科コースに間違いがなければ、「選択」をクリックしてください。

|                      |                |                                                                                                    | -     |
|----------------------|----------------|----------------------------------------------------------------------------------------------------|-------|
| 学科コース検索              |                |                                                                                                    |       |
| 出願する学科コースを検索し、画面中段の過 | 組化ポタンを押してください。 |                                                                                                    |       |
|                      |                |                                                                                                    |       |
| 發集区分                 | 【全日初】志願先変更     |                                                                                                    |       |
| 試験日                  | 2月21日 ~        |                                                                                                    |       |
| 先に志願した高等学校           | さいたま市立 🗸       |                                                                                                    |       |
| 第1志望                 | 普通料            |                                                                                                    |       |
| 検索された学科コース           |                |                                                                                                    |       |
| 募集区分                 | 学科コース名         | 選択                                                                                                    |       |
|                      |                | The second second second second second second second second second second second second second second second se | 71.11 |

### (7-③)学科コース選択

○選択される学科コースに間違いがないか確認し、第2志望で志願する学科コースを選択してから、「お支払い画面」をクリッ クしてください。 ※第2志望がない場合は、「志望なし」を選択してください。

| 学科コース名                 |                          |
|------------------------|--------------------------|
|                        | 第2志望で志願する学科コースを選掛        |
| 理数料 ★<br>薄んでください       |                          |
| が改善<br>志望なし            |                          |
|                        |                          |
| テラには、「保存して中断する」ボタンを押し、 | マイー・シンから「申込内溶確認識」を取得します。 |
| の「続きから」手続きを再開し、お支払い画面へ | ang クリック                 |
|                        |                          |

(8-①)入学選考手数料の支払いについては、入学選考手数料は納付書で既に支払済のため、「お支払いなし」となります。「確認画面へ」をクリックしてください。

| 学科コーフタ                                                    |                 |
|-----------------------------------------------------------|-----------------|
| 3143 //1                                                  |                 |
| <b>集区分</b>                                                | 学科コース名          |
| 2日制】志願先変更                                                 | 普通科(さいたま市立から変更) |
| お文払い方法の選択                                                 |                 |
| わ、交払しい力法のJ進択<br>総支払い方法により事務手数料が異なりますので、事務手数料を<br>やます((+*) | 確認しお手続きしてください。  |
| わ交払いりったの2週1パ<br>※8支払い方法により事務手数料が異なりますので、事務手数料を<br>お支払いなし  | 確認しお手続きしてください。  |

### (8-2) 出願情報の確認

〇内容に間違いなければ、チェックボックスにチェックを全て入れて、「上記内容で申込む」をクリックしてください。

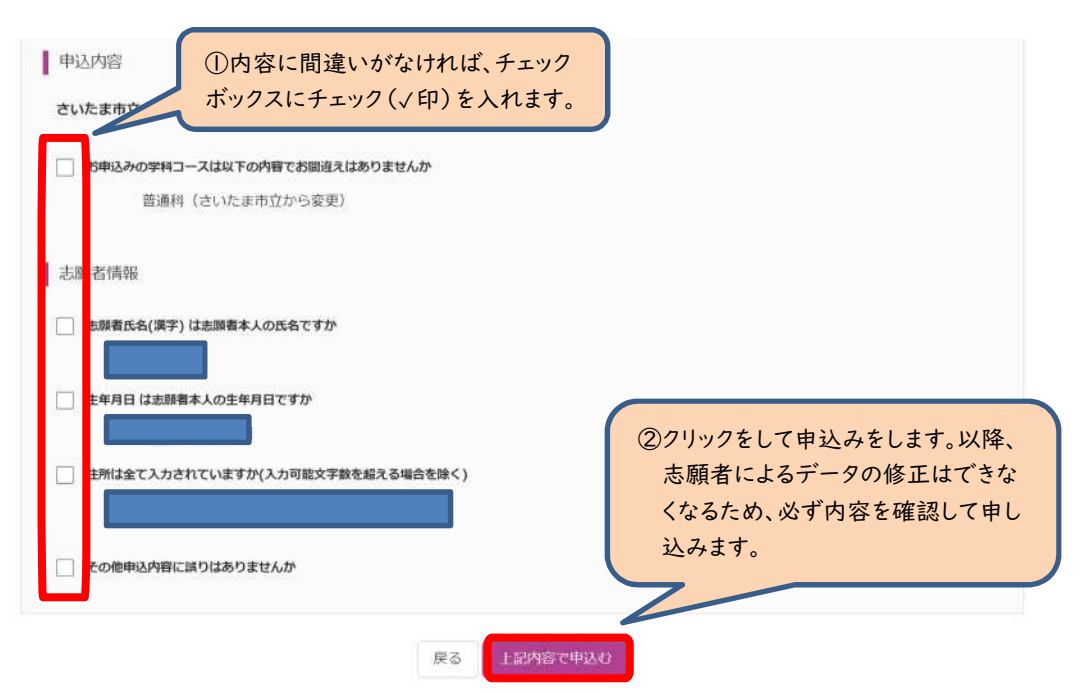

(9)入学願書の印刷は、大宮北高校の窓口に依頼してください。その場ですぐに印刷をして、窓口で受領します。新たな 受検票の印刷方法については、出願手続と同様の手順で行います。(pp.18~20 参照)

※受検票は、令和6年2月16日(金)正午以降に各自で印刷して、検査日当日に持参してください。

3 さいたま市立高校以外の埼玉県立高校、川口市立高校、川越市立高校(電子出願実施校、未実施校問わず)からさいたま市立高校へ志願先変更を行う場合

事前準備

・「様式8 志願先変更願」を在籍中学校で発行してもらいます。中学校長の職印が押印されている必要があります。 ・「新たな調査書」を在籍中学校で発行してもらいます。

・郵送されてきている受検票を用意します。電子出願実施校からの志願先変更の場合は、受検番号が付番済の「出願済受検票」を印刷しておきます。印刷は2月13日(火)の15時から可能です。

※さいたま市指定の「納付書」を用いて入学選考手数料¥2,200の支払いを事前に済ま せておいてください。さいたま市指定の金融機関等窓口での支払いが完了すると、「納 付書兼領収書」(以下の青囲い部分)が戻ってきます。収納済印が押印されていること を確認してください。学校の窓口での支払いはできません。

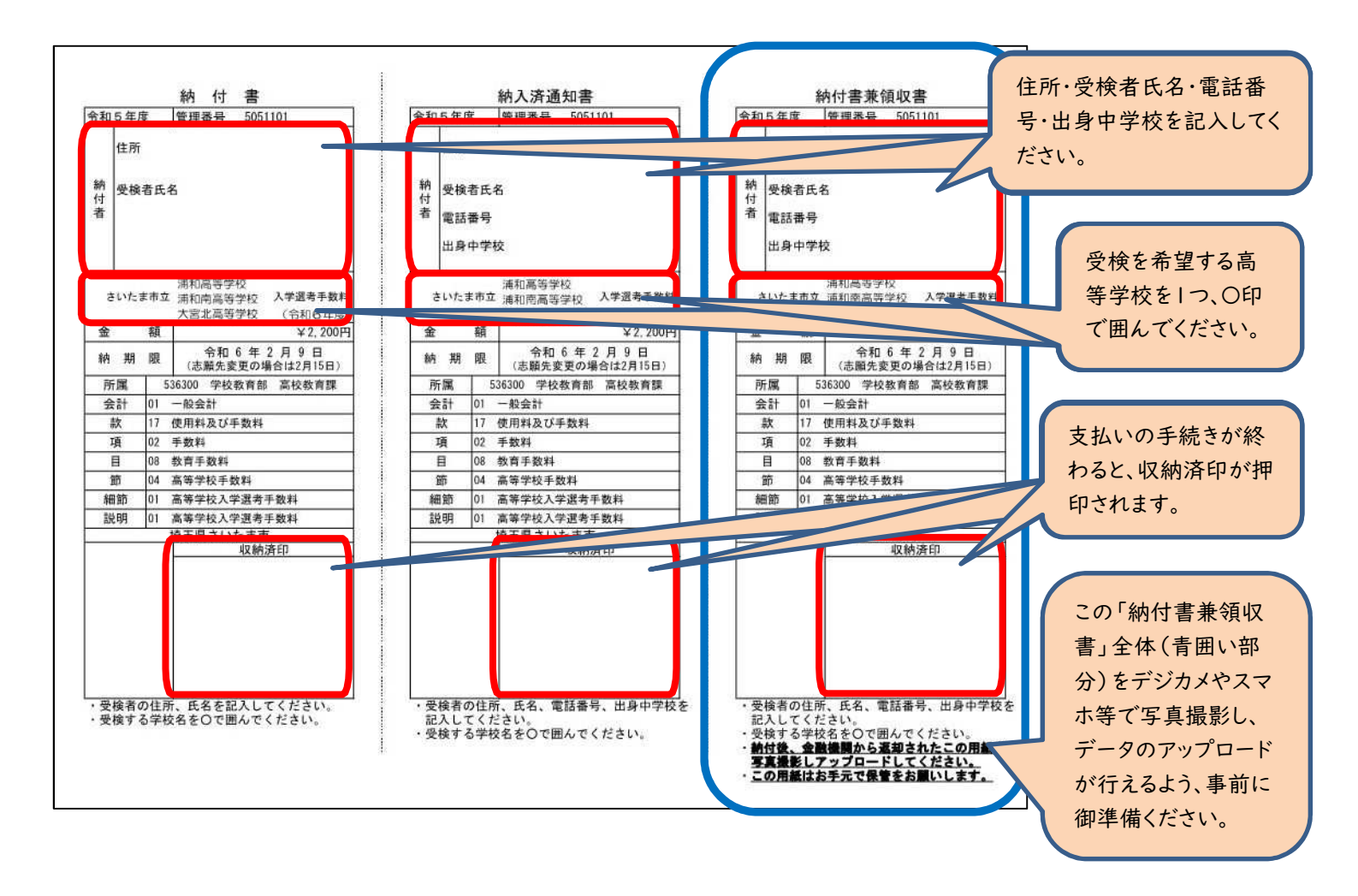

#### (1) 志願先変更したいさいたま市立高校(新たな出願校)のホームページから出願サイトに入ります。

○「ログイン画面」で登録されたメールアドレス、パスワードを入力し、「ログイン」ボタンをクリックしてください。マイページが 表示されます。以下、画面の指示に従って、入力してください。(出願方法p.5参照)

### (2)マイページから「新規申込手続き」へと進み、出願手続を行ってください。(出願方法p.6参照)

### (3) 入試区分で、希望する「志願先変更」を選択し、「次へ」をクリックしてください。

○「帰国生徒特別選抜」による募集を希望する志願者は、ここであてはまる区分を選択してください。

※「不登校の生徒などを対象とした特別な選抜」「学力検査等の際配慮を要する措置」の希望に関しては、次ページ以降 で確認します。

| 募集区分選択 |                      |                                                                                          |            |        |
|--------|----------------------|------------------------------------------------------------------------------------------|------------|--------|
| 勞      | <b>集区分</b> 【全日制      | ]] 一般募集(申込期間:1/18~2/9)                                                                   | ~          |        |
|        | 選んでく<br>【全日制         | (ださい)<br>別 一般募集(申込期間:1/18~2/9)                                                           | 0.0/0)     |        |
| お知らせ   | 【全日制<br>【全日制<br>【全日制 | 別 <u>一個臺集(編集生体發展後次)(単分期間:1/</u><br>別] 志願先変更(申込期間:2/13~2/15)<br>別] 志願先変更(帰国生徒特別選抜)(申込期間:2 | //13~2/15) | 試区分を選択 |

(4) 規約画面の内容を確認し、下までスクロールし、「同意して次へ」をクリックしてください。

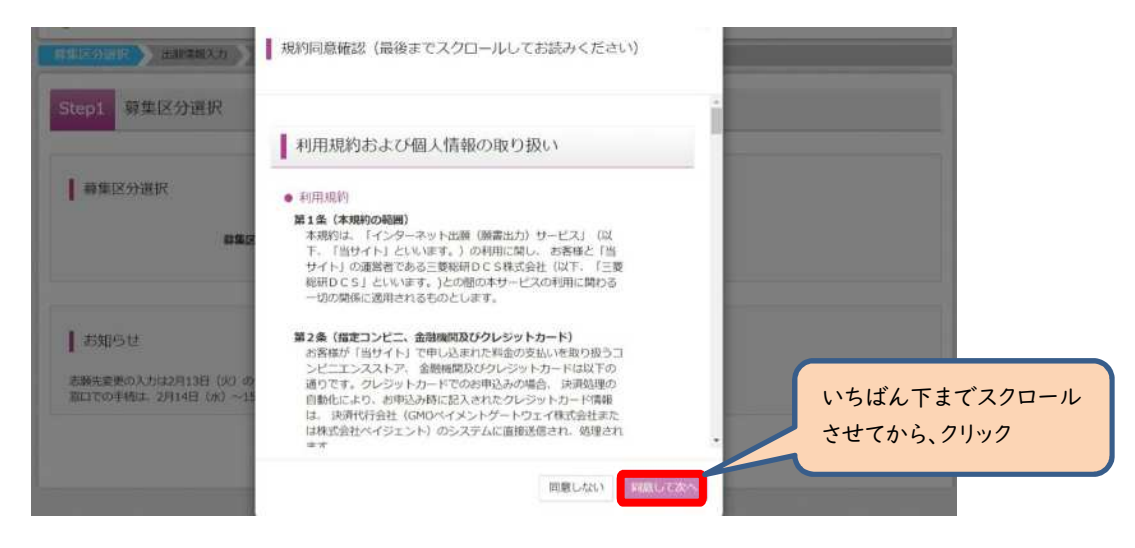

# (5-①)出願情報の入力(志願者情報入力)

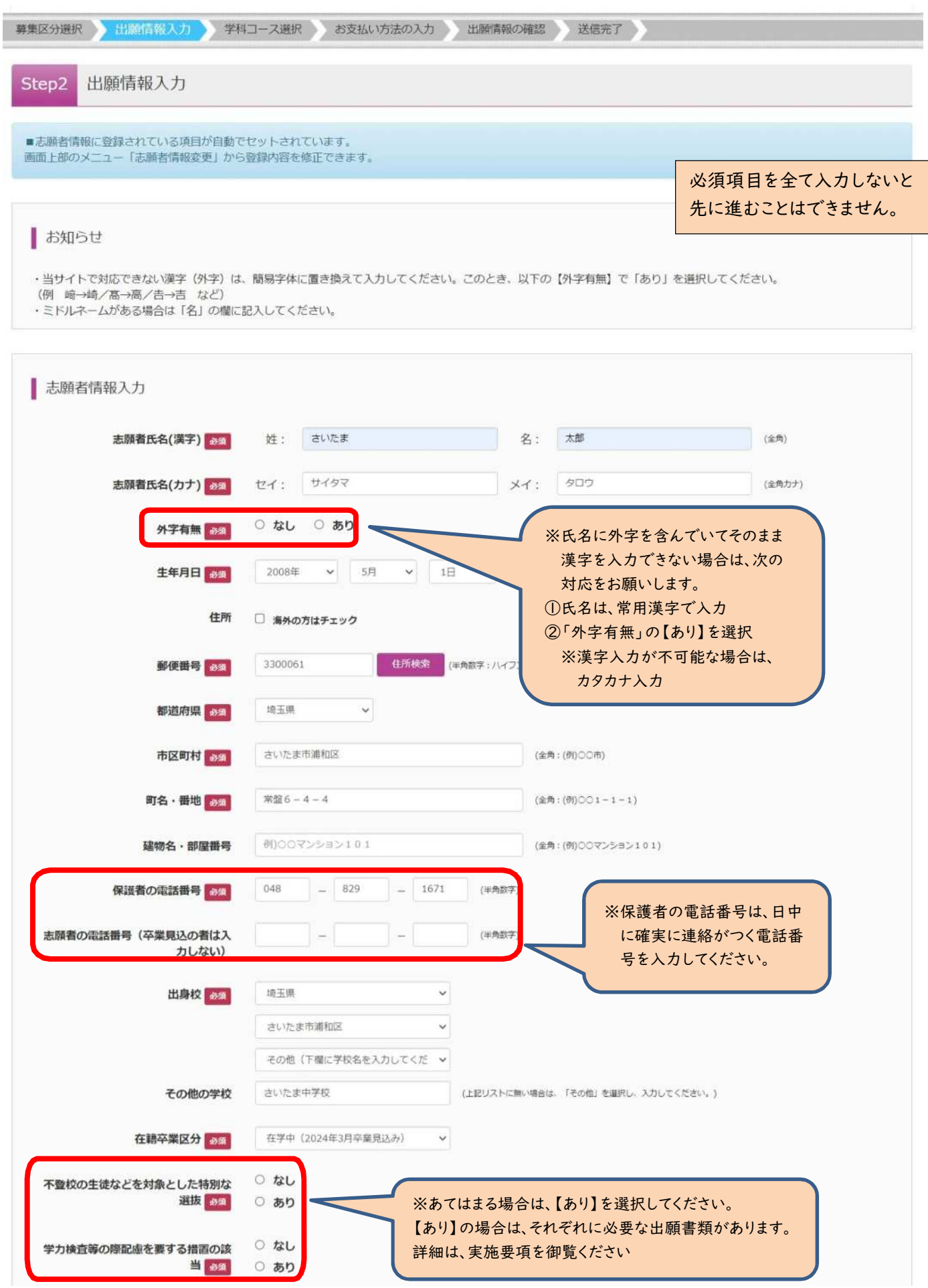

# (5-②)出願情報の入力(保護者情報入力)

〇必須項目を入力し、「学科コース選択画面へ」をクリックしてください。

| 保護者氏名(漢字) 8/8 | 姓: 例)未来                                      | 名:             | (1)) 南                             | (金角)   |
|---------------|----------------------------------------------|----------------|------------------------------------|--------|
| 保護者氏名(カナ) 砂風  | セイ: 例)ミライ                                    | *1:            | 一例)カオル                             | (全角カナ) |
| 住所            | <ul> <li>         志願者と同じ住所の場合はチェック</li></ul> |                |                                    |        |
| 郵使曲号 83       | 1234567 住所快索                                 | (半角数字:ハイフンなし7桁 | )                                  |        |
| 都道府県。         | 選んでください <b>&gt;</b>                          |                |                                    |        |
| 市区町村 砂漠       | (#)00#                                       | (金用            | 1:(例)○○市)                          |        |
| 町名・番地の変       | $(\theta) \bigcirc 0 \bigcirc 1 - 1 - 1$     | (金月            | $(\mathfrak{N}) \odot (1 - 1 - 1)$ |        |
| 建物名,部屋田号      | 例)00マンション101                                 | (金角            | 1:(例)00マンション101)                   |        |

# (6-①)学科コース選択

〇先に志願した高等学校の校種で「さいたま市立以外」を選択する。

| ep3 学科コース選択                |                                              |        |          |  |
|----------------------------|----------------------------------------------|--------|----------|--|
|                            |                                              |        |          |  |
| 学科コース検索                    |                                              |        |          |  |
|                            |                                              |        |          |  |
| 願する学科コースを検索し、画面中段の         | 選択ボタンを押してください。                               |        |          |  |
|                            |                                              |        |          |  |
| 募集区分                       | 【全日制】志願先変更                                   |        |          |  |
| 募集区分<br>試験日                | 【全日制】志願先変更<br>2月21日                          | ~      |          |  |
| 募集区分<br>試験日<br>先に末簡1.た高笑学校 | 【全日制】志願先変更<br>2月21日<br>選んでください               | ~      |          |  |
| 募集区分<br>試験日<br>先に志願した高等学校  | 【全日制】志願先変更<br>2月21日<br>選んでください ↓<br>選んでください↓ | 「さいたます | 市立以外」を選択 |  |
| 募集区分<br>試験日<br>先に志願した高等学校  | 【全日制】志願先変更<br>2月21日<br>選んでください ∨<br>選んでください  | 「さいたます | 市立以外」を選択 |  |

(大宮北高校へ志願先変更する場合は、以下の画面となります。大宮北高校の第1志望の学科コースを選択する必要があります。)

| 学科コース検索             |               |                |   |                  |
|---------------------|---------------|----------------|---|------------------|
| 頼する学科コースを検索し、画面中段の道 | 選択ボタンを押してください | Y <sub>0</sub> |   |                  |
| 募集区分                | 【全日制】志願先変更    |                |   |                  |
| 試驗日                 | 2月21日         |                | ~ |                  |
| 先に志願した高等学校          | 進んでください       | v              | ſ | 大宮北高校へ志願先変更の場合は、 |
| 第1志望                | 選んでください       |                |   | 大宮北高校の第1志望の学科コー  |

### (6-2)学科コース選択

○表示される学科コースに間違いがなければ、「選択」をクリックしてください。

| 学科コース検索                                      |                                 |   |    |  |
|----------------------------------------------|---------------------------------|---|----|--|
| 出願する学科コースを検索し、画面中段の)<br>(同時に複数出願する場合は、繰り返し検3 | 選択ボタンを押してください。<br>索・追加を行ってください) |   |    |  |
| 募集区分                                         | 【全日制】志願先変更                      |   |    |  |
| 試験日                                          | 2月21日                           | ~ |    |  |
| 先に志願した高等学校                                   | さいたま市立以外                        |   |    |  |
| 食柔された学科コース                                   |                                 |   |    |  |
| 募集区分                                         | 学科コース名                          |   | 選択 |  |
|                                              |                                 |   |    |  |

# (6-③)学科コース選択

○選択される学科コースに間違いがなければ、「お支払い画面へ」をクリックしてください。

| 野東区刀                         | 学科コース名                              | 選択解除                  |
|------------------------------|-------------------------------------|-----------------------|
| 【全日制】志願先変更                   | 普通科(さいたま市立以外から変更)                   | 進民解除                  |
| 申込済学科コース                     |                                     |                       |
| 募集区分                         | 学科コース名                              |                       |
|                              |                                     |                       |
| お知らせ                         |                                     |                       |
| お知らせ                         |                                     |                       |
| お知らせ<br>※ここまでに入力した内容の確認・印刷を行 | 行うには、「保存して中断する」ボタンを押し、マイページの「申込確認」が | ポタンから「申込内容確認書」を取得します。 |

○大宮北高校の場合は、第2志望で志願する学科コースを選択し、「お支払い画面へ」をクリックしてください。 ※第2志望がない場合は、「志望なし」を選択してください。

| 募集区分                        | 学科コース名                                |                                      |
|-----------------------------|---------------------------------------|--------------------------------------|
| 第1志望 普通科                    |                                       | 第2志望で志願する学科コースを選択                    |
| 第2志望。25月                    | 理数科            道んでください            理数料 |                                      |
|                             | 志媛なし                                  |                                      |
| わ知らせ<br>ここまでに入力した内容の確認・印刷を行 | うには、「保存して中断する」ボタンを                    | 甲し、マイページの「申込確認」ボタンから「申込内容確認書」を取得します。 |
| 6確認後、変更がない場合は、マイページの        | >「続きから」手続きを再開し、お支払い                   | 画面へた クリック                            |
|                             |                                       |                                      |

### (7-①)入学選考手数料の支払い方法 ~納付書を利用~

Oさいたま市立高校以外の、埼玉県立高校、川口市立高校、川越市立高校から、からさいたま市立高校への志願先変更の場合は、入学選考手数料はさいたま市指定の納付書で¥2,200円を支払う必要があります。ここでは事前に支払いが済んでいるものとします。

| p4 お支払い方法の入力                          |                      |
|---------------------------------------|----------------------|
| 学科コース名                                |                      |
| 集区分                                   | 学科コース名               |
| 全日制】一般募集                              | 普通科                  |
|                                       | 入学選考手数料 ¥2,200       |
| お支払い方法の選択<br>※お支払い方法により事務手数料が異なりますので、 | 事務手数料を確認しお手続きしてください。 |
| Versitie -                            |                      |
| 》納付書                                  |                      |

# (7-2)出願情報の確認

○納付書ファイルのアップロードを行います。

| 学科コース設問の確認                                                                                          |                                                                                                    |  |
|----------------------------------------------------------------------------------------------------|----------------------------------------------------------------------------------------------------|--|
| 第1志望 理數科                                                                                            |                                                                                                    |  |
| 第2志望                                                                                                | 普通科                                                                                                    |  |
| お知らせ<br>入学選考手数料の時付は、志聴者情<br>お手元に納付の完了した「納付書兼<br>「納付書兼領収書」のデータは、ス<br>記入された事項、収納済印が判別で<br>納付書サンプルはこちら | を登録するよりも前に完了させておく必要があります。<br>収書」のデータを御學備の上、「納付書データアップロード」を行ってください。<br>水等で撮影したもので構いません。<br>るよう、以下の納付書サンプルのようなデータを御學備ください。 |  |
| 納付書ファイルアップロ-                                                                                        | 「ファイルの選択」をクリックし、事<br>前に用意しておいた納付書のデー<br>タファイルを選ぶ。                                                                        |  |
| 書類の規定(サイズ、ファイ                                                                                       | <u>形式等)はごちら</u>                                                                                                    |  |

### (7-③) 出願情報の確認

〇内容に間違いなければ、チェックボックスにチェックを全て入れて、「上記内容で申込む」をクリックしてください。

| SHORE 191A. 27-1000.47 18-55                                                                                                    | 選択したファイル名(この場合は、例として「納付                                       |
|----------------------------------------------------------------------------------------------------|---------------------------------------------------------------|
| <ul> <li>PDF形式またはIPEG形式のデータ</li> <li>アップロードできるデータのファイルサイズは3MBまで</li> <li>ファイル名の文字数は最大100文字まで</li> </ul>                         | 音衆現収音、Jpg」)が表示されます。選択をやり<br>直すときは、「ファイルの選択」を選んでください。          |
| 書類を選択 ファイルの選択 同位                                                                                                    | 1書兼領的電.jpg                                                    |
| 上記入力内容にお間違えはありませんか。<br>「上記内容で申込む」ボタンクリック後、修正ができなくなりま<br>クリックする前に以下の項目を再確認し、語りがなければチェッイ                                          | す。<br>クをつけてください。                                              |
| 中込内容 ①内容に間違いがなければ                                                                                                    | 、チェック                                                         |
| ボックスにチェック(√印)を                                                                                                    | 入れます。                                                         |
| 」 15申込みの学科コースは以下の内容でお間違えはありません                                                                                                  | <i>1</i> 7 <sup>*</sup>                                       |
|                                                                                                    |                                                               |
| 志愿者情報                                                                                                    |                                                               |
| 志識 者(情報                                                                                                    |                                                               |
| 志識 者(情報)<br>動業形名(漢字) は志願者本人の氏名ですか<br>上年月日 は志願者本人の生年月日ですか                                                                        |                                                               |
| <ul> <li>志識 者信報</li> <li>b.識者氏名(漢字)は志願者本人の氏名ですか</li> <li>上年月日は志願者本人の生年月日ですか</li> <li>す所は全て入力されていますか(入力可能文字数を超える場合)</li> </ul>   | ▲★★<) ②クリックをして申込みをします。以降、                                     |
| <ul> <li>志識 者信報</li> <li>b.融者氏名(漢字) は志願者本人の氏名ですか</li> <li>E年月日 は志願者本人の生年月日ですか</li> <li>Em(は全て入力されていますか(入力可能文字数を超える場)</li> </ul> | (2クリックをして申込みをします。以降、<br>志願者によるデータの修正はできな<br>くなるため、必ず内容を確認して申し |

(8) 入学願書・受検票の印刷方法については、出願手続と同様の手順で行います。(pp.18~20 参照)

※入学願書は、新たな出願校へ持参するため必要になります。この時点で印刷をします。
※受検票は、令和6年2月16日(金)正午以降に各自で印刷して、検査日当日に持参します。
※「納付書兼領収書」は願書裏面に貼付せず、お手元で保管をお願いいたします。

出願済校での手続き

(1)「様式8 志願先変更願」、受験番号が付番済の「出願済受検票」を持参して提出します。(2)「様式9 志願先変更証明書」を受領します。

#### 新たな出願校での手続き

(1)「様式9 志願先変更証明書」、「新たな調査書」、「新たな入学願書」を持参して提出します。

(2) 受検票は、令和6年2月16日(金) 正午以降に各自で印刷して、検査日当日に持参してください。

4 さいたま市立高校から、さいたま市立高校以外の埼玉県立高校、川口市立高校、川越市立高校へ志願先変更を行う 場合

※新たに志願する高等学校のホームページ、当該教育委員会のホームページ等を参考に御対応願います。